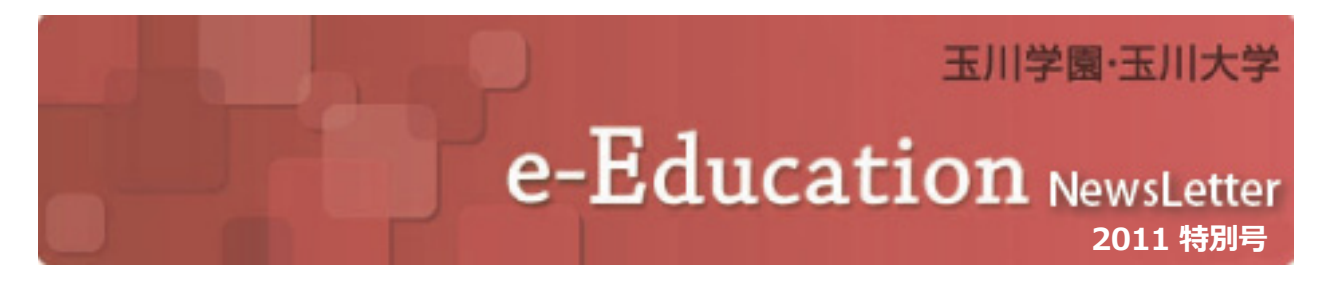

### Blackboard を活用した 効果的な授業運営および補講対応

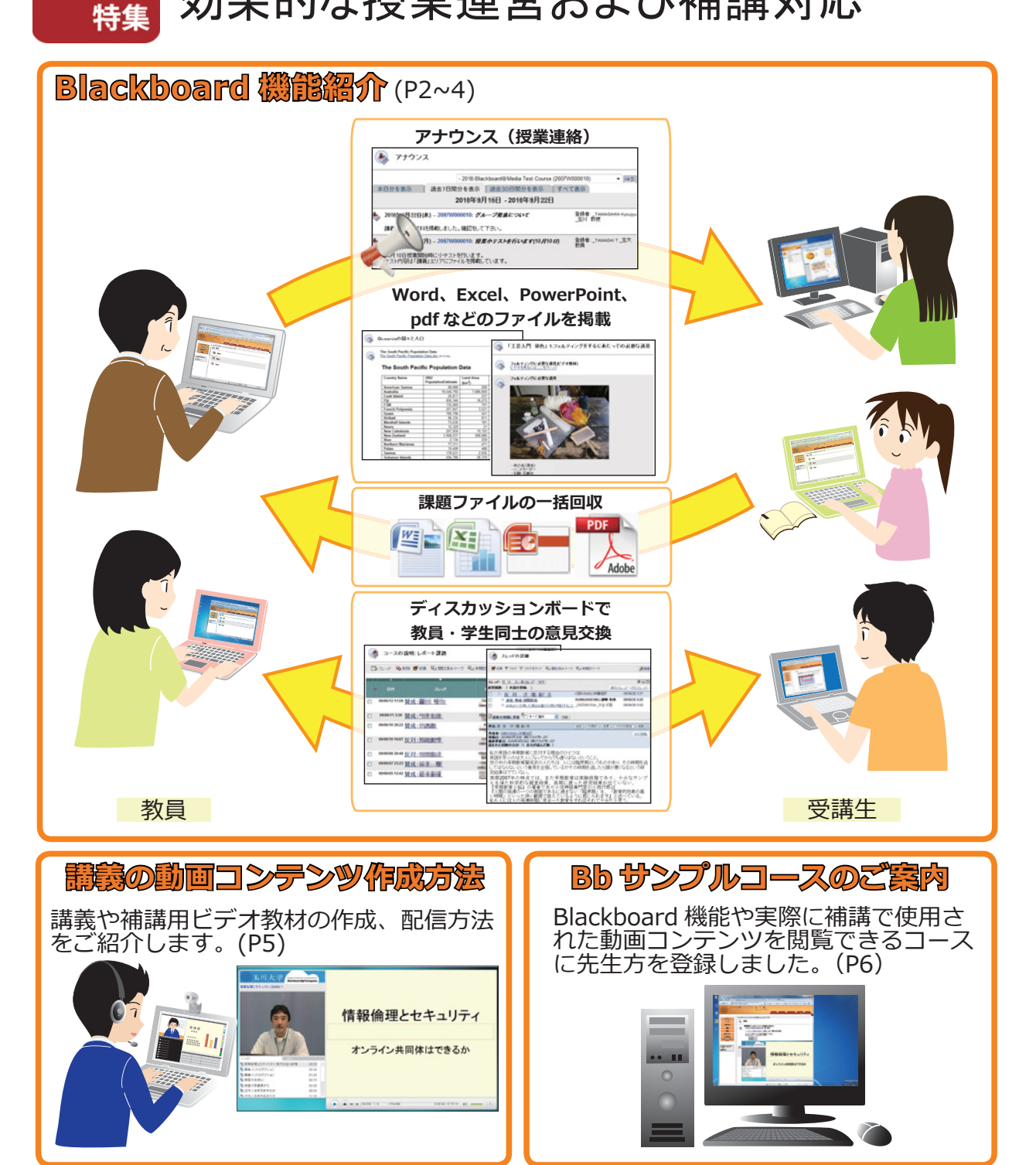

## 玉川大学 e-Education Blackboard@Tamagawa について

#### ◆ 対面授業+ e-Learning = Blended Learning

教室での対面授業を受講したうえで、インターネットを 通じて配信されるコンテンツをキャンパスから、自宅から、 24時間いつでも学ぶことができます。また、グループワーク、 ディスカッション、課題提出などの機能を利用し、教員や他 の受講生とのコラボレーションも容易にできます。教員はそ

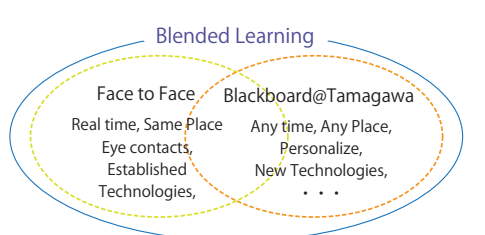

れぞれの授業ごとに、プラットフォームから受講生の学習履歴を確認し、きめ細かい個別指導をす ることができます。このように玉川大学では、対面授業+ e-Learning = Blended Learning により それぞれの利点を活用し、より質の高い学習に取組んでいます。

#### ◆ 玉川大学 e-Education システム

玉川大学は、1998 年から日本国内ではいち早く e-Learning の活用に取組んできました。今まで に蓄積されたノウハウを生かし、Any Time、Any Place の教育を推進しています。教室での対面授 業に加え、学習システム「Blackboard@Tamagawa」(以下 Bb)に掲載された教材・講義ノートを 利用し、事前学習・復習、課題提出、ディスカッションなど学生一人ひとりの自学自律の学習を推 進しています。授業時間に束縛されない Any Time・Any Place の学習環境を実現することで、授 業の効果を高めることが e-Learning の目的です。文字・映像・音声などの目的・方法にあったコ ンテンツを組み合わせ、理解度向上を高めています。

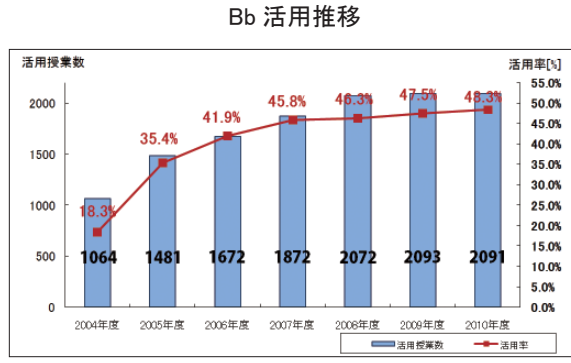

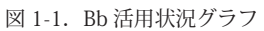

Bb はあなたの学習及び大学生活に役立ちましたか (2010 年実施学生対象アンケート)

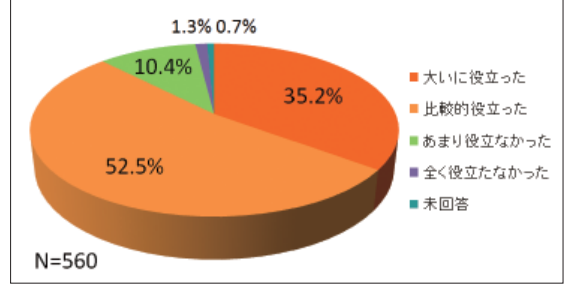

図 1-2. 学生アンケートグラフ

#### 🔶 Bb へのアクセス方法

Web アドレス(URL) bb.tamagawa.ac.jp を直接入力、または、玉川大学・玉川学園総合サイトの右下「学内向け情報」をクリックし、「学内向け情報ページ」のリンクよりアクセスできます。

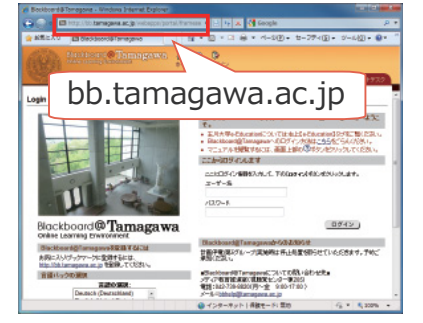

図 1-3. Bb アクセス (アドレス直接入力)

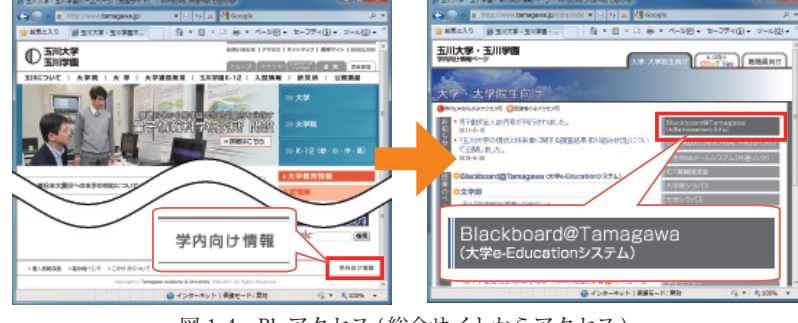

図 1-4. Bb アクセス (総合サイトからアクセス)

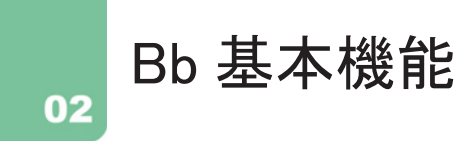

Bb には様々な機能がありますが、その中でもよく利用される機能をご案内します。

◆ アナウンス

講義資料や課題などの掲載、予習復習内容などの連絡事項を簡単に提示したい場合に使用するのが「アナウンス」機能です。アナウンスは追加してから7日間、MyPage (Bb ログイン後のページ) にタイトルが表示されるため、受講生にも更新があったことが分かりやすくなります。

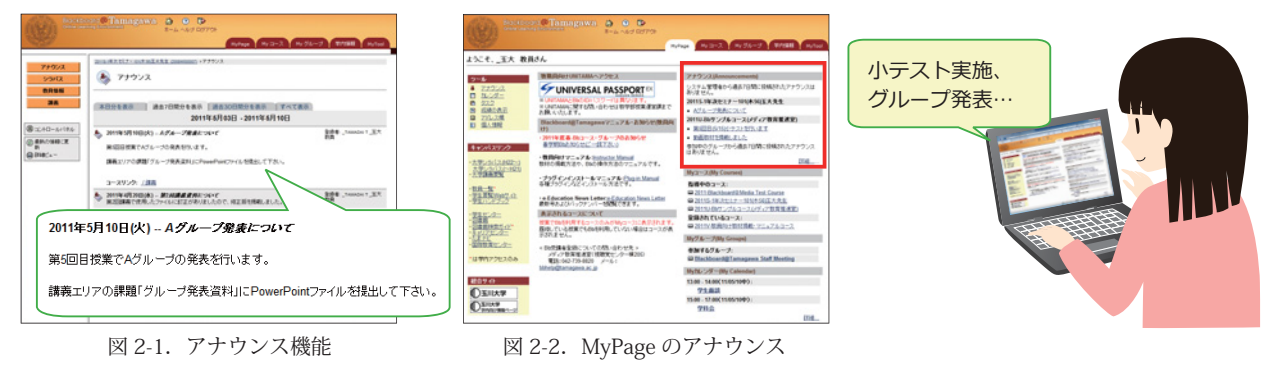

#### ◆ 講義資料(コンテンツ)の掲載

最も使用されている機能が、授業で使用したファイルや補足資料などを掲載する、「講義資料 掲載(項目の追加)」機能です。Microsoft Office や pdf、画像ファイルなど掲載が可能で、資料 の配付が容易にできます。

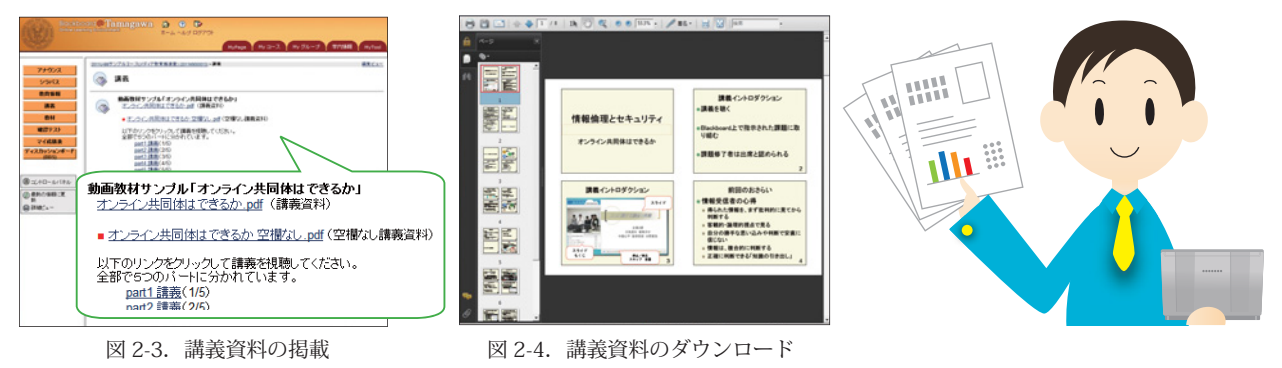

#### ◆ 課題ファイルの提出

「課題機能」を設定すると、受講生は課題ファイルを添付して課題を提出することができます。 受講生の提出したファイルは一括でダウンロードすることが可能です。また、受講生ごとにフィー ドバックを行うこともできます。

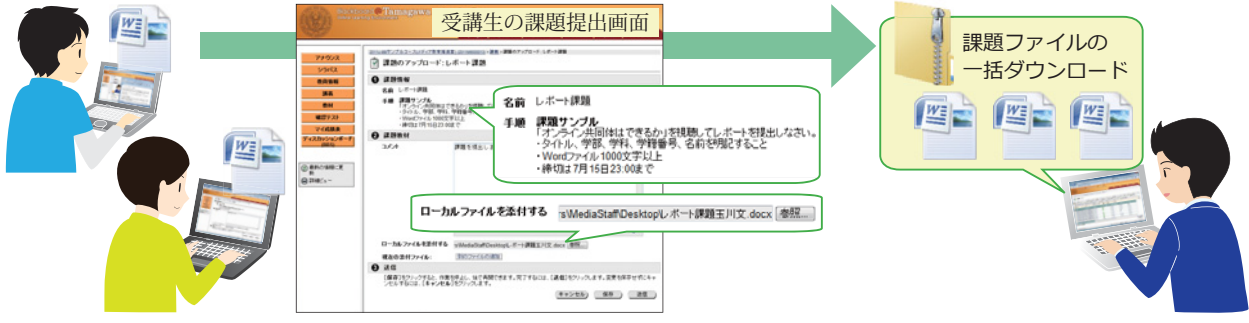

図 2-5. 課題ファイルの提出、回収

#### ◆ テストの受講

「テスト」機能で試験を作成し、受講生に解答させることができます。テストには「選択問題」、「穴 埋め問題」、「並び替え問題」、「自由記述」など様々な種類が用意されています。自動採点が可能な 問題のみのテストであれば、受講生は解答後すぐに点数を確認できます。ランダムテストの設定を 行い、繰り返しテストを受けさせて理解度を深めるなどの利用も可能です。

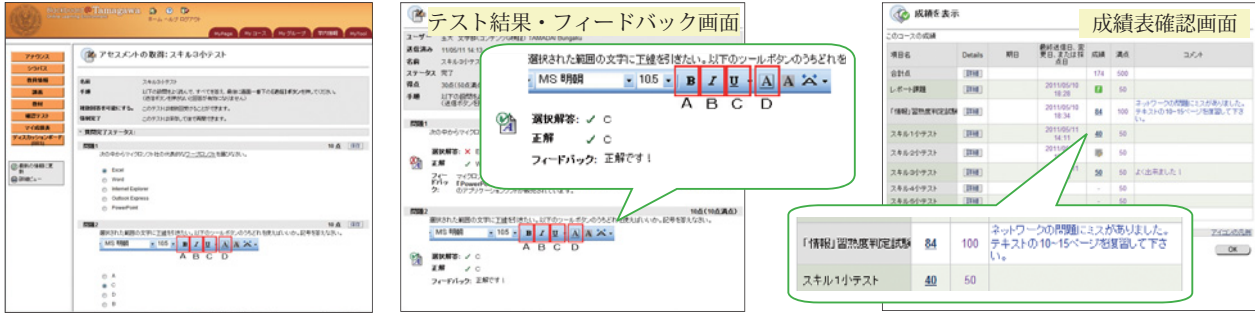

図 2-6. テストの受講と成績の確認

#### ◆ BBS(ディスカッションボード)による意見交換

コミュニケーションツールとして「BBS」機能があります。教員、受講生がメッセージを投稿、 返答を行い、意見交換を行えます。

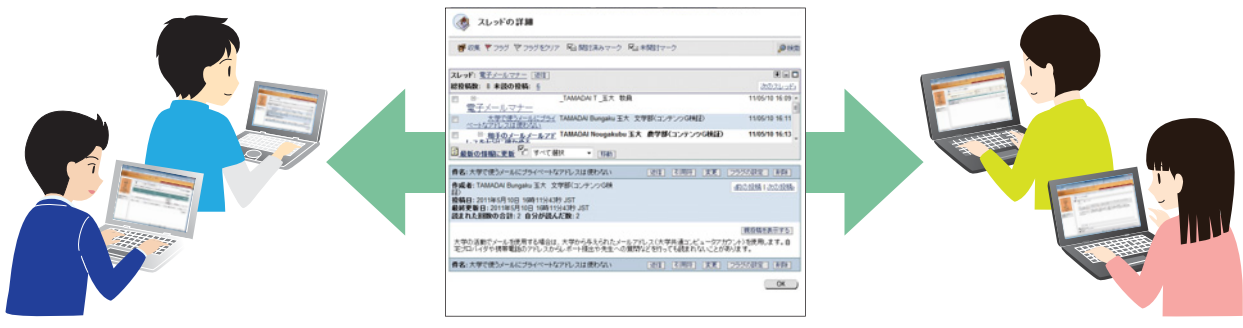

図 2-7. BBS (ディスカッションボード) スレッド

2010年度に行いました学生対象の Bb 利用アンケートより感想を一部ご紹介します。

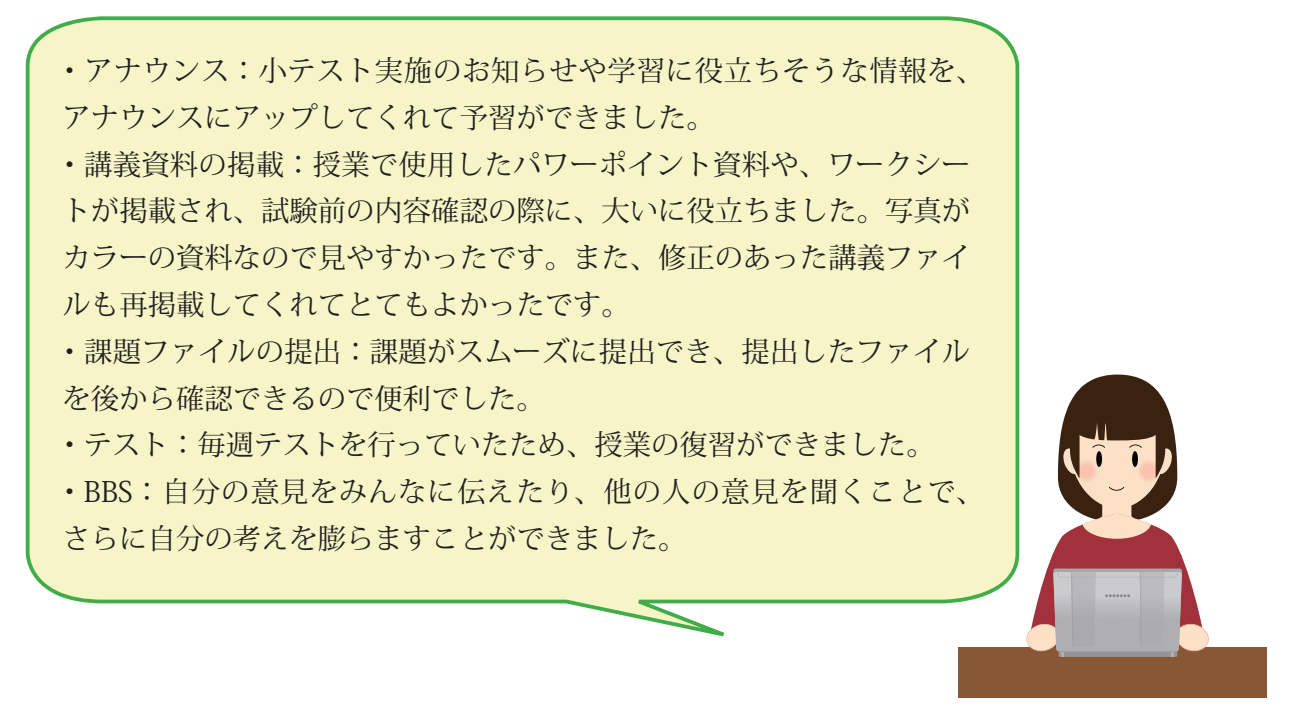

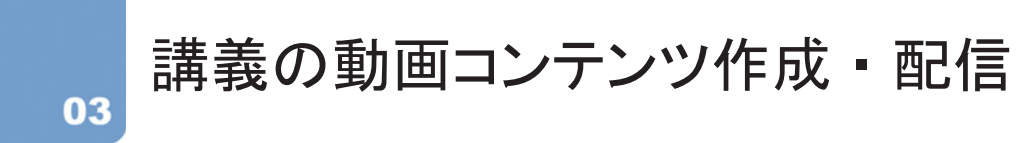

<u>対面による補講が困難な場合</u>の対策の一つとして講義を動画コンテンツにして、Bb へ掲載す る方法があります。受講生は自分の好きな場所・時間に視聴することが可能です。

なお、Bb を利用した補講には、各学部教務主任の先生と事前によくご相談下さい。

#### ◆ 動画コンテンツの作成

講義収録ソフト「Xpert (エキスパート)」は、講義やプレゼンテーショ ンをリアルタイムで録画しながら、PowerPoint スライドの移動などを 同時に進行し動画コンテンツを製作することができます。メディア教育 推進室で「Xpert」を使用できるノートパソコン、Web カメラ・マイク の貸出、ソフトの操作方法をご案内いたします。教室の後ろから講義を 撮影したものを、そのままの形で動画コンテンツに変換することも可能 です。台数に限りがありますが、ビデオカメラの貸出も行っています。

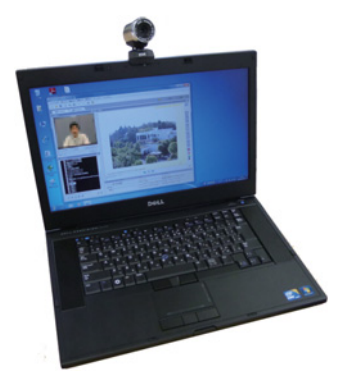

図 3-1. 講義収録用貸出 PC

動画コンテンツの Bb コース掲載は、収録日から 3 ~ 10 日程度かか りますので、ご留意ください。

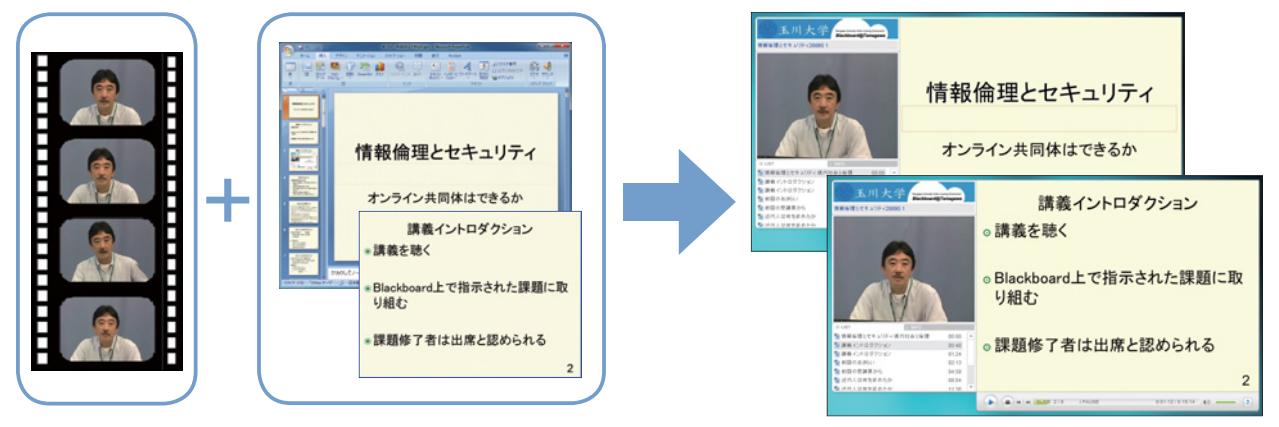

図 3-2. 講義と PowerPoint を同期した動画コンテンツ

#### ◆ 受講生のフィードバック

対面授業とは違い、e ラーニングでは受講生の反応を直接見ることができま せん。そこで、『Bb 基本機能』でご紹介した「レポート提出」「テスト」「BBS( ディスカションボード)」などを使って、講義を視聴しなければ回答できない 課題を課し、動画コンテンツと効果的に組み合わせることで視聴の根拠ならび に理解度の把握のひとつとなります。

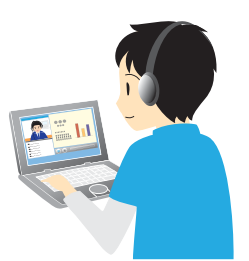

#### ◆ コンテンツ動画を活用した例

コンテンツ動画は教員の講義以外にも、「受 講生のプレゼン発表を発表者自身が閲覧するこ とで内容を客観的に捉えることができるように する」、「外国語のオリジナル教材を作成し授業 外のヒアリング学習に活用する」、「実技の動画 に気をつける点などのテキストを入れて予習復 習する」など様々な利用がされています。

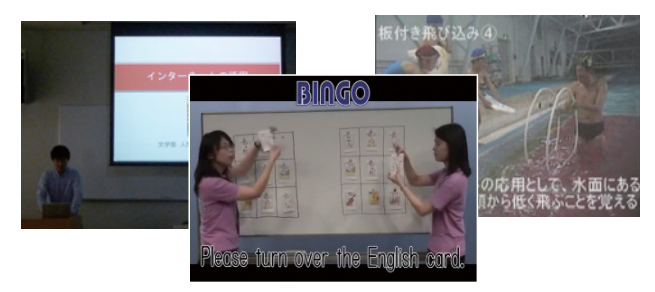

図 3-3. 様々な動画コンテンツ

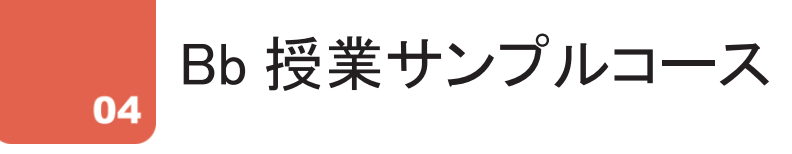

今回、ご紹介しました Bb 機能や実際に補講に使用された動画コンテンツを閲覧できるサンプル コースをご用意しました。玉川大学 学内 LAN 利用アカウントが発行されている教員は全員登録さ れていますのでぜひご覧ください。Bb ログイン後の MyPage の「Bb 授業サンプルコース (メディ ア教育推進室)」より、受講生と同じ様に、講義資料の閲覧、動画の視聴、課題の提出やテスト受 講を試すことができます。

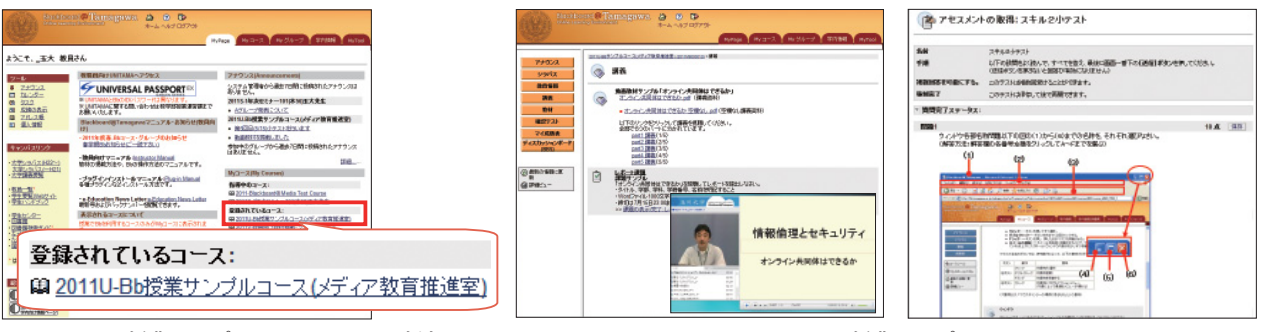

図 4-1. Bb 授業サンプルコースアクセス方法

05

図 4-2. Bb 授業サンプルコース

# Bb 利用・サポートのお問い合わせ

玉川大学アカウントをお持ちでない場合は申請が必要ですので、ご希望の方はお問い合わせくだ さい。本学のアカウントで下記の機能が利用できます。

- 教職員用インターネットメールサーバを使用したメールの送受信
- 学内ネットワークへの持ち込みノート PC 等の接続

大学共通 e-Education システム Blackboard@Tamagawa の利用

玉川大学アカウントを取得済みであれば、すぐに Bb をご利用になれます。メディア教育推進室 にて、先生のご利用に沿った機能をご案内いたします。Bb 操作説明は随時行っておりますので、 事前にご連絡下されば日程を調整いたします。また、マルチメディア教材作成(紙媒体の電子化、

画像・映像の編集ソフトの使用方法など)のサポートも しておりますので、お気軽にご相談下さい。

アカウントの発行、Bb 授業コースの開設には数日か かる場合がございます。ご利用をお考えでしたら、早め にご相談下さい。

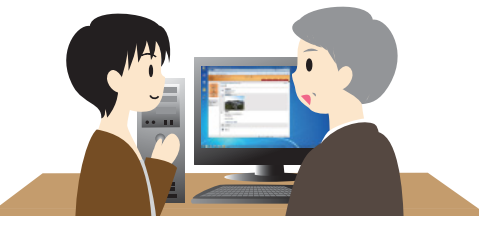

#### ◆ お問い合わせ

玉川大学

e エデュケーションセンター メディア教育推進室 東京都町田市玉川学園 6-1-1 Tel:042-739-8820 Fax:042-739-8825 e メール:bbhelp@tamagawa.ac.jp

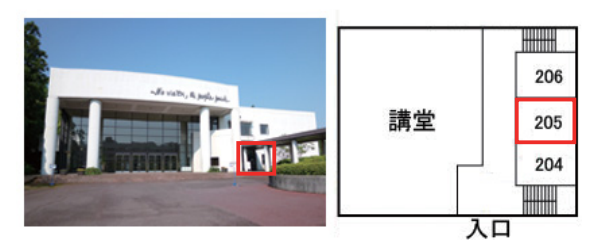

e-Education NewsLetter 2011 特別号 <6>